## **Registration > Utilities > Reset Values – UID Enrollment Event Flag**

## Registration > Utilities > Reset Values

Parameters for Reset - Do not change

Item to Reset = Select UID Enrollment Event Flag

Values to Reset:

- From Date = 1<sup>st</sup> day of school
- To Date = current date

Click on Reset Values button.

| <b>REIS</b>                              | Registrati                                     | Version<br>ON User: s             | n : 3.3 Build: 0110<br>tudent Host: 10.0.22.2 | 221 Browser: FF 61.0       |                     |
|------------------------------------------|------------------------------------------------|-----------------------------------|-----------------------------------------------|----------------------------|---------------------|
| <b>V</b>                                 | Maintenance                                    | Utilities                         | Reports                                       |                            |                     |
| Utilities > Reset Va                     | alues                                          |                                   | Ses                                           | sionTimer: 59 min and 30 s | ec                  |
| Parameters For<br>Campus (<br>Grade Lev  | Reset<br>Unchecked=All)<br>rel (Unchecked=All) | Campus IE<br>Grd Level:<br>Track: |                                               | <u>R</u> eset Values       | <u><u>C</u>lear</u> |
| Active Stu                               | dents<br>tudents                               | Hack.                             |                                               |                            |                     |
| Item to Reset                            | t Event Flag                                   | ~                                 |                                               |                            |                     |
| Values to Reset<br>From Date<br>08-22-20 | 118                                            |                                   |                                               |                            |                     |
| To Date<br>08-30-20                      | 118 📰                                          |                                   |                                               |                            |                     |

Warning!! Any changes made from this Screen are permanent. Please make sure you have a Backup of your database before continuing.

Select **<u>ALL STUDENTS</u>** by clicking on the double arrow button.

| Sav                                    | Close                                                                     |                                                            |    |
|----------------------------------------|---------------------------------------------------------------------------|------------------------------------------------------------|----|
| Criteria Fo                            | or Reset                                                                  |                                                            |    |
| Campus:<br>Grade:<br>Track:<br>Active: | : All Item To Reset:<br>All From Value:<br>All To Value:<br>Yes Inactive: | UID Enrollment Event Flag<br>P (Processed)<br>Blank<br>Yes |    |
| Students 1                             | That Meet Criteria:                                                       |                                                            |    |
| Select                                 | Name                                                                      | Stu ID                                                     | ۰, |
|                                        | ABADIE, SANDRA                                                            | 101236                                                     | -  |
|                                        | ABERNATHY, RENEE                                                          | 101657                                                     | -  |
|                                        | ABOYTES, ELIZABETH                                                        | 101644                                                     | -  |
|                                        | ABOYTES, MARAYLAP                                                         | 1 102633                                                   | -  |
|                                        | ABOYTES, MARTIN                                                           | 102197                                                     | -  |
| <u> </u>                               | ABOTTES, VERONICA                                                         | 101538                                                     | -  |
|                                        | ABSHIRE CRYSTAL                                                           | 102050                                                     | -  |
| H                                      | ABSHIRE, CRISINE                                                          | 100383                                                     |    |
|                                        | ABSHIRE ROBI                                                              | 103195                                                     |    |
|                                        | ACOSTA ABRAHAM                                                            | 102030                                                     |    |
|                                        | ACOSTA, ANALEA                                                            | 104757                                                     |    |
|                                        | ACOSTA, BRITTNEY                                                          | 101282                                                     |    |
|                                        | ACOSTA, KONNOR                                                            | 103166                                                     |    |
|                                        | ACOSTA, MARIO                                                             | 101215                                                     |    |
|                                        | ACOSTA, MORGAN                                                            | 100979                                                     |    |
|                                        | ACOSTA, NATALIE                                                           | 101162                                                     |    |
|                                        | ACOSTA, PARKER                                                            | 103900                                                     |    |
|                                        | ADAMS, ARWEN                                                              | 103238                                                     |    |
|                                        | ADAMS, HAYDEN                                                             | 103440                                                     |    |
|                                        | ADAMS, SKYLAR                                                             | 104108                                                     |    |
|                                        | ADAMS, TRISTAN                                                            | 103237                                                     |    |
|                                        | ADDINGTON, ABEL                                                           | 101105                                                     |    |
|                                        | ADINOLFI, ADDISON                                                         | 101081                                                     | ~  |
|                                        | 1: A 🚩 / 112 🕨 📕                                                          |                                                            |    |
|                                        |                                                                           |                                                            |    |
| Prin                                   | nt J                                                                      |                                                            |    |

Click **Print** to print a report of those students having their uid enrollment event flag cleared.

Click Save. This clears the UID Enrollment Event Flag for ALL students. PRINT REPORT. Click close.

| Campus: All Item To Reset: UID Enrollment Event Flag<br>Grade: All From Value: P (Processed)<br>Track: All To Value: Blank<br>Active: Yes Inactive: Yes |          |                     |               |
|----------------------------------------------------------------------------------------------------|----------|---------------------|---------------|
| idents That Meet Criteria:                                                                                                    | Students | To Be Reset:        |               |
| Select <u>Name</u> <u>StulD</u>                                                                                                    | Select   | Name                | <u>Stu ID</u> |
| no rows                                                                                                    |          | ABADIE, SANDRA      | 101236        |
|                                                                                                    |          | ABERNATHY, RENEE    | 101657        |
|                                                                                                    |          | ABOYTES, ELIZABETH  | 101644        |
|                                                                                                    |          | ABOYTES, MAKAYLAH   | 102633        |
|                                                                                                    |          | ABOYTES, MARTIN     | 102197        |
|                                                                                                    |          | ABOYTES, VERONICA   | 101538        |
|                                                                                                    |          | ABREGO, CHRISTOPHER | 102898        |
|                                                                                                    |          | ABSHIRE, CRYSTAL    | 103163        |
|                                                                                                    |          | ABSHIRE, JUAN       | 100383        |
|                                                                                                    |          | ABSHIRE, RORI       | 103195        |
|                                                                                                    |          | ACOSTA, ABRAHAM     | 102030        |
|                                                                                                    |          | ACOSTA, ANALEA      | 104757        |
|                                                                                                    |          | ACOSTA, BRITTNEY    | 101282        |
|                                                                                                    |          | ACOSTA, KONNOR      | 103166        |
|                                                                                                    | <b>~</b> | ACOSTA, MARIO       | 101215        |
|                                                                                                    |          | ACOSTA, MORGAN      | 100979        |
|                                                                                                    |          | ACOSTA, NATALIE     | 101162        |
|                                                                                                    |          | ACOSTA, PARKER      | 103900        |
|                                                                                                    |          | ADAMS, ARWEN        | 103238        |
|                                                                                                    |          | ADAMS, HAYDEN       | 103440        |
|                                                                                                    |          | ADAMS, SKYLAR       | 104108        |
|                                                                                                    |          | ADAMS, TRISTAN      | 103237        |
|                                                                                                    |          | ADDINGTON, ABEL     | 101105        |
|                                                                                                    |          | ADINOLFI, ADDISON   | 101081        |
|                                                                                                    | 14 44    | 1: A / / 112 5 5    |               |

Complete steps to create and send Texas UID Enrollment file. Refer to guides – TxEIS Registration – UID enrollment tracking event file export.pdf and TSDS\_UID\_User\_Guide.pdf.

NOTE: If you had already submitted a UID Enrollment file to TSDS you will have duplicates. Review the list. If you show records that were cancelled these records need to be reviewed and necessary changes made so they process successfully.